# ホームページ制作 実践編

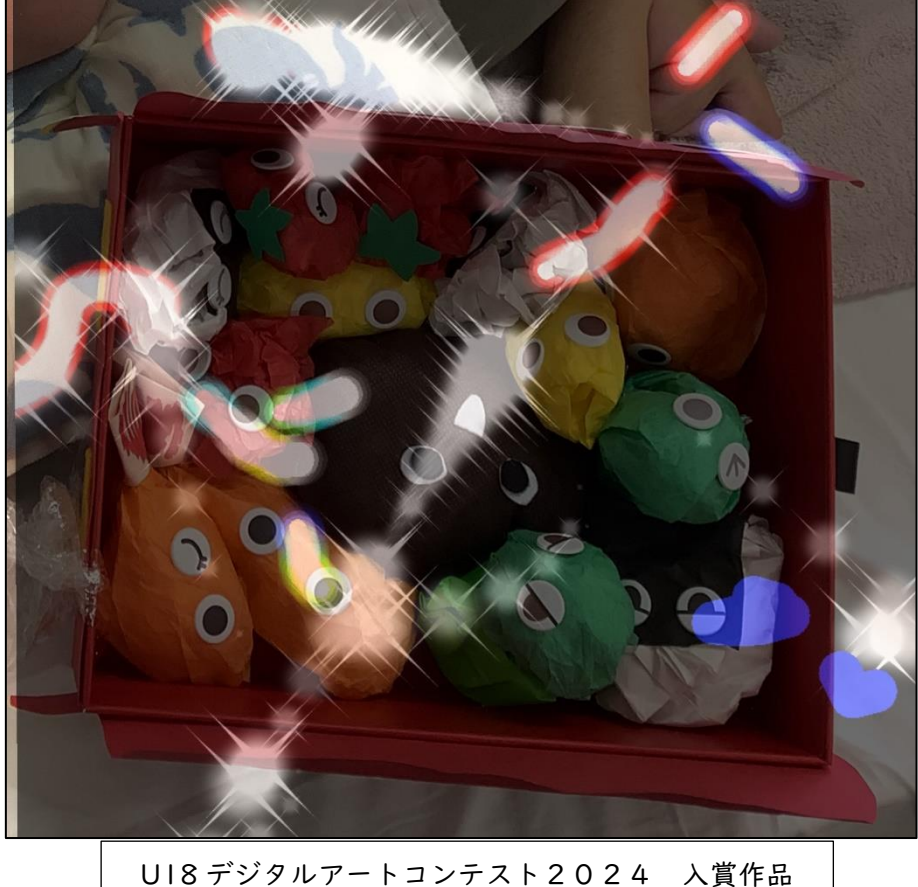

# 令和7年5月

### 特別支援教育推進室

# INDEX

### 実践編

| チャレ | ンジコーディ | ング課題・ | • | •   | • | • | • | • | • | • | • | • | • | • | • | • | •   | • | • | 3 |
|-----|--------|-------|---|-----|---|---|---|---|---|---|---|---|---|---|---|---|-----|---|---|---|
| 課題丨 | 【学習目安: | 2時間】・ | • | •   | • | • | • | • | • | • | • | • | • | • | • | • | •   | • | • | 5 |
| 課題2 | 【学習目安: | 2時間】・ | • | • • |   | • | • | • | • |   | • |   |   | • |   |   | , . |   | • | 3 |

## ホームページ 実践編

### チャレンジコーディング課題

#### 学習内容

- ✓ Web 制作時の画面表示の工夫について
- ✓ 課題 |:チャレンジコーディング:ハンバーグページ制作
- ✓ 課題2:チャレンジコーディング:誰でもトイレ調査ページ制作

Web 制作時の画面表示を工夫し、実際に HTML や CSS を制作してみましょう!

課題を通して、Web 制作に必要な基礎的なスキルを身に付けましょう!

### Web 制作時の画面表示の工夫について

Web 制作時は、複数の資料を見ながら作業を行います。 全画面表示は見やすいですが、各資料が隠れてしまうと表示に手間がかかります。

デスクトップ画面上に並べて配置するなど、自分に合った見やすい工夫を行いましょう。 資料を並べて表示するメリットは以下のとおりです。

- 指示内容や資料を見ながらの編集が可能
- 原稿内容のとおりに編集・反映されているかの比較が容易
- 編集結果が「ブラウザ表示に反映されているか」の確認が容易
- 編集ファイルが最新状態なのかを「更新日時」で確認が可能

編集・比較・確認が行いやすくなりますので、結果としてスムーズな業務ができます。

 各種資料: 原稿・指示内容・完成例など<指示書に関する資料>
 メモ帳: 更新業務を行うファイル「HTML ファイル」や「CSS ファイル」
 ブラウザ: 更新結果の表示確認「Google Chrome」
 フォルダウィンドウ: 「更新日時」で最新ファイルの確認可能(「詳細表示」の 設定が必要)

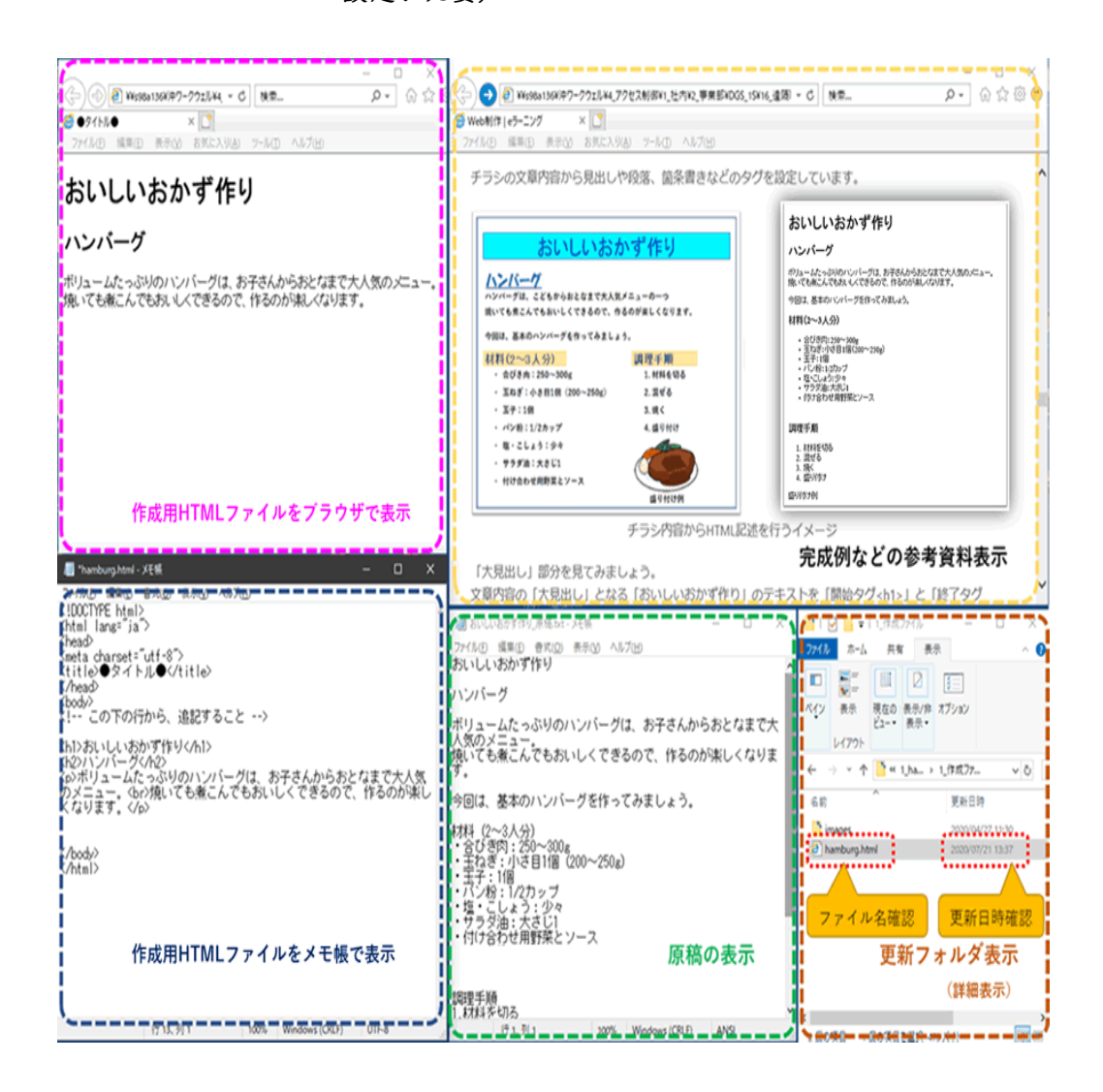

ウィンドウ画面に各ファイルを並べて Web 制作を行うイメージ例

## **課題丨:**チャレンジコーディング:ハンバーグページ制作

実際に HTML と CSS を書いて、ハンバーグページを制作してみましょう。 キーボードで直接入力することで、理解は深まります。

| まずは、制作するためのファイルとフォルダを準備しましょう。<br>フォルダ構成は以下です。<br>C LessonOl<br>■ hamburg.html … <マークアップを行うファイル><br>■ css |  |
|----------------------------------------------------------------------------------------------------|--|
| □ Lesson01<br>- ■ hamburg.html … <マークアップを行うファイル><br>- □ css                                              |  |
|                                                                                                    |  |
| └── III style.css … <スタイル(見栄え)を設定するファイル>                                                                 |  |
| └─ □ images<br>└─ ⊠ hamburg.jpg … <ハンバーグの完成イメージ画像>                                                       |  |

任意で画像も制作してみましょう。 ファイル名は「hamburg.jpg」 サイズは、200×130としましょう。

※ 制作が難しい場合は、無くても問題ありません。

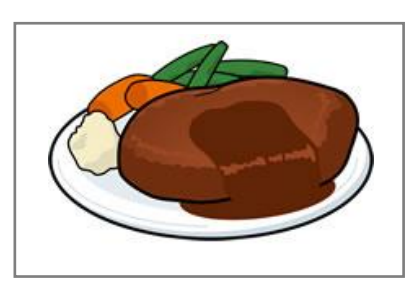

ハンバーグの完成イメージ画像

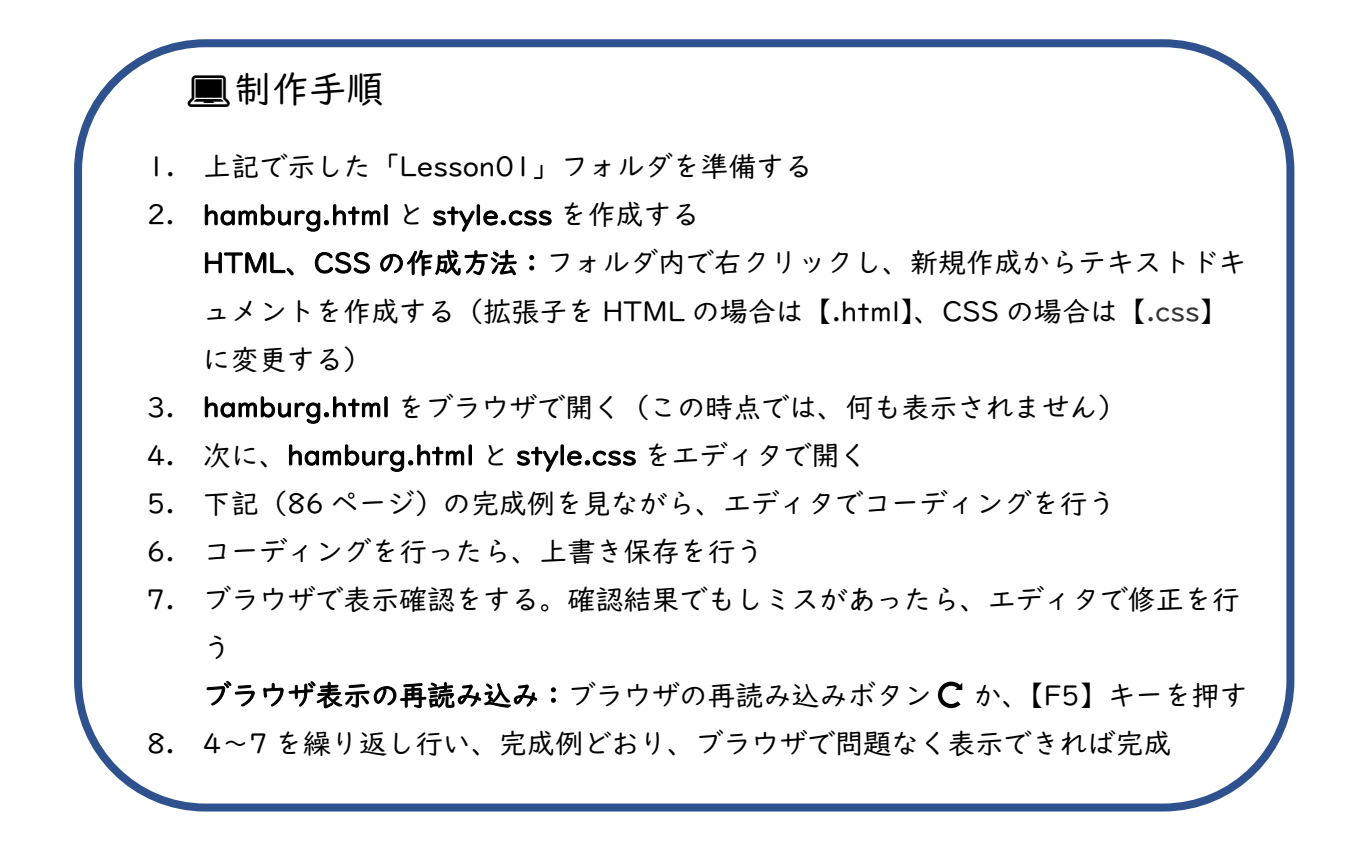

#### ▶ 作成のヒント!

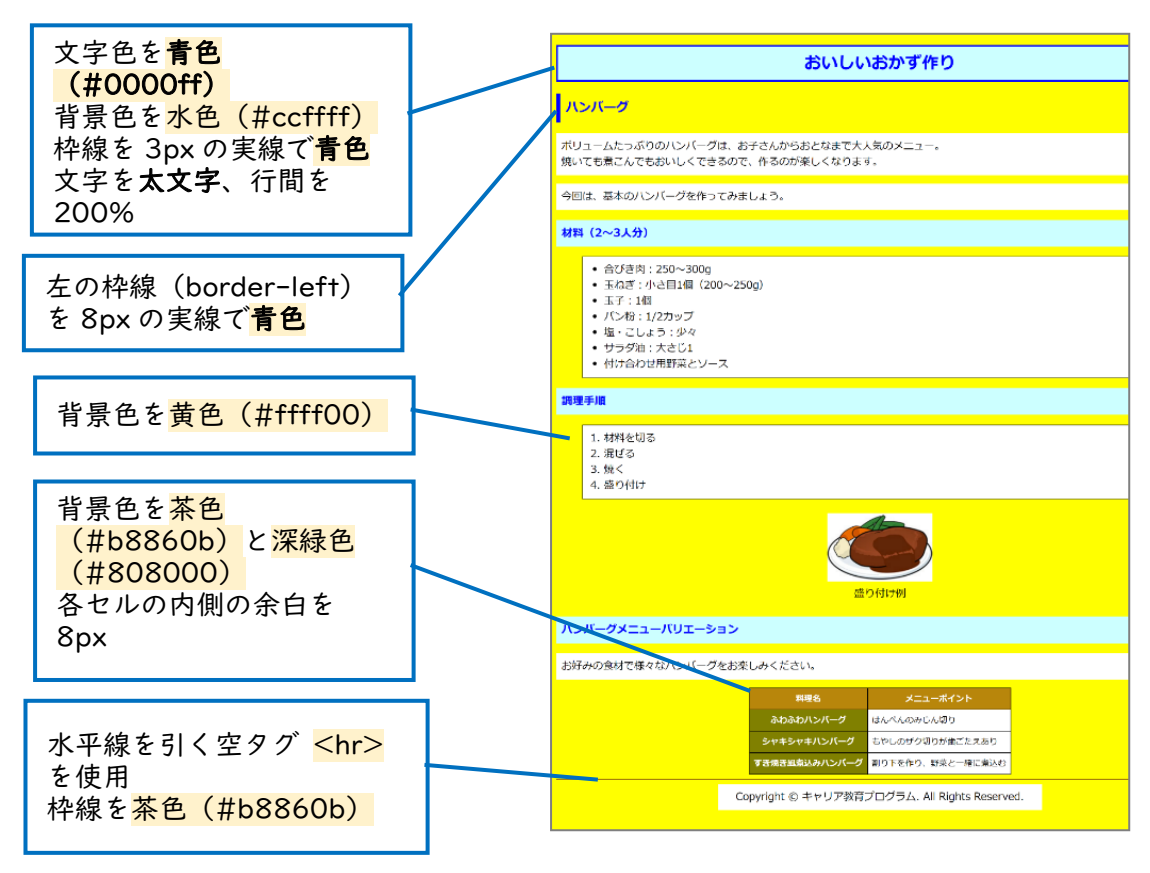

|                                                                                                    | おいしいおかず作り                                                                                                    |
|----------------------------------------------------------------------------------------------------|----------------------------------------------------------------------------------------------------|
| <u> ハンバーグ</u>                                                                                                    |                                                                                                    |
| ポリュームたっぷりのハンバーグは ま                                                                                                    | ☆ユヤイ 400 おとわま マナ 1 気 カ ノー                                                                                                    |
| 克いても煮こんでもおいしくできるので                                                                                                    | こ、作るのが楽しくなります。                                                                                                    |
| 今回は、基本のハンバーグを作ってみま                                                                                                    | きしょう。                                                                                                    |
| 才料(2~3人分)                                                                                                    |                                                                                                    |
| <ul> <li>合びき肉: 250~300g</li> <li>玉ねぎ:小さ目1個(200~</li> <li>玉子:1個</li> <li>パン粉:1/2カップ</li> <li>塩・こしょう:少々</li> <li>サラダ油:大さじ1</li> <li>付け合わせ用野菜とソース</li> </ul> | 250g)                                                                                                    |
| 周理手順                                                                                                    |                                                                                                    |
| 1. 材料を切る<br>2. 混ぜる<br>3. 焼く<br>4. 盛り付け                                                                                                    | 留り付け例                                                                                                    |
| ハンバーグメニューバリエーショ                                                                                                    | <u>م</u> رابطة<br>ک                                                                                                    |
| 6好みの食材で様々なハンバーグをおき                                                                                                    | 美しみください。                                                                                                    |
|                                                                                                    | 料理名         メニューボイント           ふわふわハンバーグ         はんべんのみじん切り           シャキシャキハンバーグ         もやしのザグ切りが歯ごたえあり           すき焼き風素込みハンバーグ         割り下を作り、野菜と一緒に煮込む |
|                                                                                                    | Copyright © キャリア教育プログラム. All Rights Reserved.                                                                                                    |
|                                                                                                    |                                                                                                    |

```
1 <!DOCTYPE html>
2 <html lang="ja">
3 <head>
4 <meta charset="utf-8">
5 <title>ハンバーグページ</title>
6 k rel="stylesheet" href="css/style.css">
7 </head>
8 <body>
10 <hl>おいしいおかず作り</hl>
12 <h2>ハンバーグ</h2>
13 ボリュームたっぷりのハンバーグは、お子さんからおとなまで大人気のメニ
14 ュー。 <br>
15 焼いても煮こんでもおいしくできるので、作るのが楽しくなります。
16 今回は、基本のハンバーグを作ってみましょう。
18 <h3>材料(2~3人分)</h3>
20 合びき肉:250~300g
21 玉ねぎ:小さ目 | 個(200~250g) 
22 玉子: | 個
23 パン粉:1/2 カップ
24 塩・こしょう:少々
25 サラダ油:大さじ |
26 け合わせ用野菜とソース
27 
28
29 <h3>調理手順</h3>
30 
31 材料を切る
32 混ぜる
33 23 33 33 33 33 33 33 34 35 35 35 35 36 36 
34 S盛り付け
```

```
35
 <img src="images/hamburg.jpg" alt="できたてのハ</pre>
36
  ンバーグ" width="200" height ="130"><br>盛り付け例
37
 <h3>ハンバーグメニューバリエーション</h3>
38
 お好みの食材で様々なハンバーグをお楽しみください。
39
 40
 料理名
42
43 メニューポイント
44 
45 
46 ふわふわハンバーグ
47 はんぺんのみじん切り
48 
49 
50 シャキシャキハンバーグ
51 もやしのザク切りが歯ごたえあり
52 
53 
54 すき焼き風煮込みハンバーグ
55 割り下を作り、野菜と一緒に煮込む
56 
 58
59
 <hr>
 Copyright & copy; キャリア教育プログラム. All Rights
60
 Reserved.
62 </body>
63 </html>
```

```
@charset "utf-8";
  body {
3 background-color: #ffff00;
7 color: #0000ff;
8 background-color: #ccffff;
9 border: 3px solid #0000ff;
10 text-align: center;
11 font-weight: bold;
12 line-height: 200%;
14
15 h2 {
16 color: #0000ff;
17 border-left: 8px solid #0000ff;
18 padding: I Opx;
20
21 h3 {
22 color: #0000ff;
23 background-color: #ccffff;
24 padding: IOpx;
26
27 p {
28 background-color: #fff;
29 padding: IOpx;
32 ul,ol {
33 background-color: #fff;
34 border: I px solid #000;
```

```
padding-top: IOpx;
   padding-bottom: IOpx;
36
37 margin-left: 50px;
39
40 .imageOI {
   background-color: transparent;
42 text-align: center;
45 table {
46 border-collapse: collapse;
47 margin: 0 auto;
50 table th,table td {
51 border: l px solid #000;
52 padding: 8px;
54
55 table .th01 {
56 background-color: #b8860b;
57 color: #fff;
60 table .th02 {
61 background-color: #808000;
62 color: #fff;
64
65 table td {
66 background-color: #fff;
68
```

| 69 | hr {                    |
|----|-------------------------|
| 70 | border-color: #b8860b;  |
| 71 | }                       |
| 72 |                         |
| 73 | .copyright {            |
| 74 | margin: 0 25% 50px 25%; |
| 75 | text-align: center;     |
| 76 | }                       |

#### ■解説

- background-color: transparent; (style.css 41 行目) 指定した要素の背景色を透明化します。すでに背景色が設定されている要素の場合、その背景色を無効化します。
- border-collapse: collapse; (style.css 46 行目) テーブルの隣接するセルの境界線を共有します。
   「border-collapse」は、テーブルの中のセルが境界を共有するか分離する かを設定することができるプロパティです。初期値は、「separate(分離)」 です。

### 課題2:チャレンジコーディング:誰でもトイレ調査ページ制作

続いて、誰でもトイレ調査ページを制作してみましょう。 今回は、指示内容にも従って制作を進めてみよう!

| ■資料の準備                                       |
|----------------------------------------------|
| まずは制作するためのファイルとフォルダを準備しましょう。<br>フォルダ構成は以下です。 |
| □ Lesson02 ■ toilet.html … <マークアップを行うファイル>   |
| ─                                            |
| — İmages                                     |
| — 🖳 head_img.jpg … <タイトルの背景画像>               |
| — 🖳 pencil.jpg … <リストマーク画像>                  |
| toilet_lines.jpg … <フッター画像>                  |
| Law toilet_pub.jpg … <公衆トイレの画像>              |

画像も制作してみましょう。

- head\_img.jpg (900×120)
- Pencil.jpg (18×18)
- toilet\_lines.jpg (100×45)
- toilet\_pub.jpg (300×307)

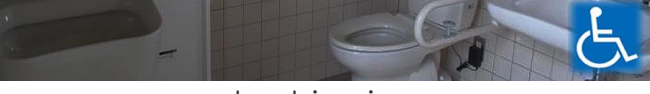

head\_img.jpg

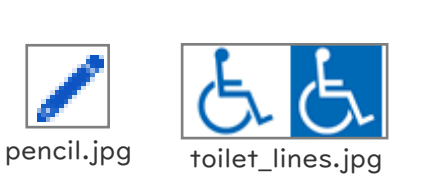

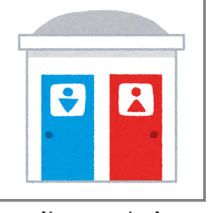

toilet\_pub.jpg

※ 制作が難しい場合は、画像ダウンロードサイトからフリー画像をダウンロードしましょう。

■指示内容

- ページのタイトルを、「誰でもトイレ調査」にしてください。(|2ページ参考)
- 「調査結果にまとめました。」は、見出し「調査結果」に飛ぶページ内リンクを設 定してください。(32ページ参考)
- 3. 「誰でもトイレとは」の部分は、**説明リスト**を使用してください。(20ページ参考)
- トイレ画像に、代替テキスト「公衆トイレ」を設定してください。(27ページ参考)

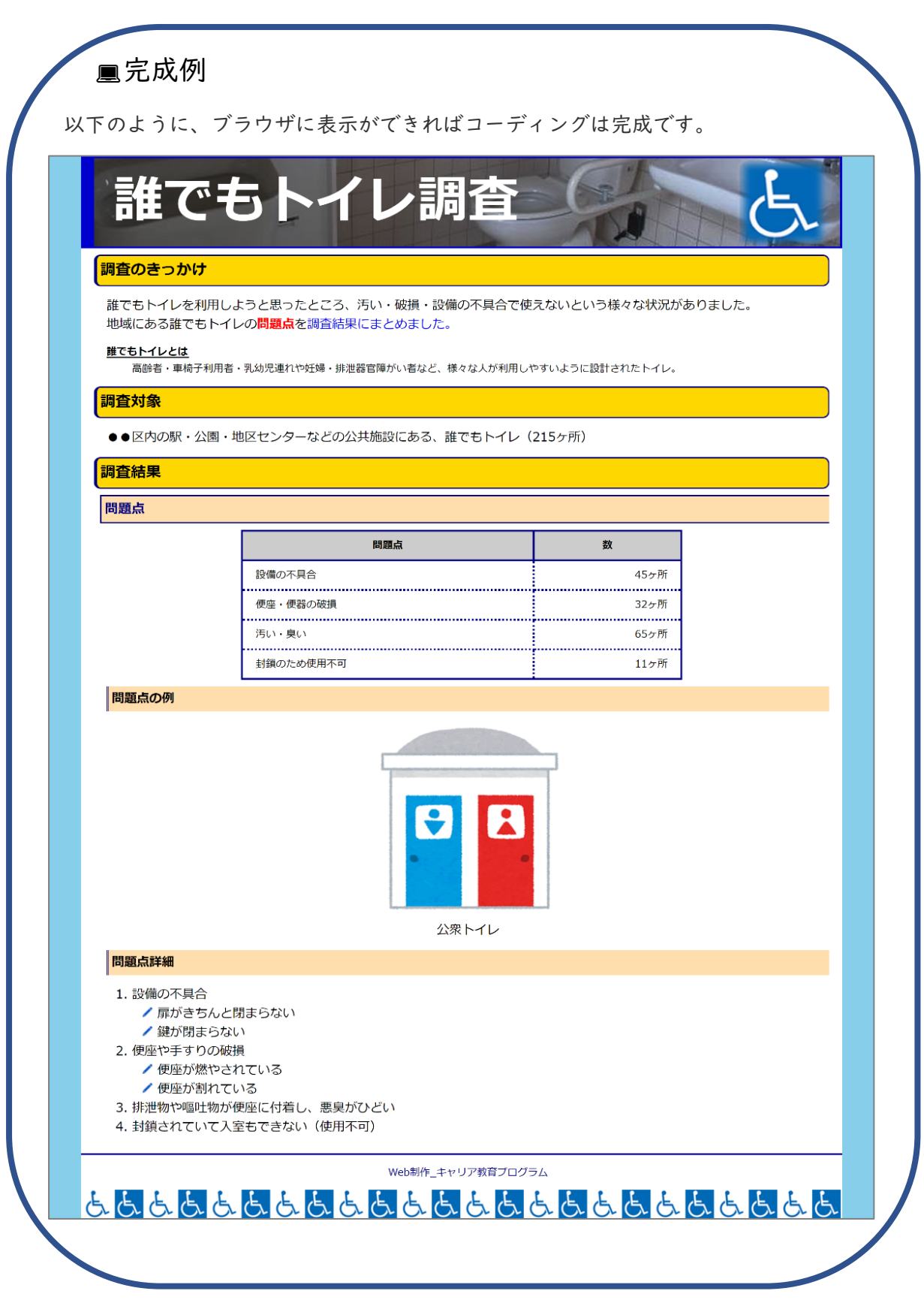

→次のページにコーディングが完成した際の記述例を載せています。

```
1 <!DOCTYPE html>
2 <html lang="ja">
3 <head>
4 <meta charset="utf-8">
5 <title>誰でもトイレ調査</title>
6 k rel="stylesheet" href="css/style.css">
7 </head>
8 <body>
10 <div id="contents">
11 <hl>誰でもトイレ調査</hl>
13 <div id="main">
14 <h2>調査のきっかけ</h2>
15 誰でもトイレを利用しようと思ったところ、汚い・破損・設備の不具合で使
  えないという様々な状況がありました。<br>
16 地域にある誰でもトイレの <span class="red">問題点 </span> を <a
  href="#noteOl">調査結果にまとめました。</a>
18 <dl>
19 <dt>誰でもトイレとは </dt>
20 <dd>高齢者・車椅子利用者・乳幼児連れや妊婦・排泄器官障がい者など、様々な
  人が利用しやすいように設計されたトイレ。</dd>
21 </dl>
22
23 <h2>調査対象</h2>
24 ●区内の駅・公園・地区センターなどの公共施設にある、誰でもトイレ(215)
25 ヶ所) 
27 <h2 id="note01">調査結果</h2>
28 <h3>問題点</h3>
29 
30 
31 問題点
```

```
33 
34 設備の不具合
35 45 ヶ所
36 
38 便座・便器の破損
39 32 ヶ所
40 
42 汚い・臭い
43 65 ヶ所
44 
45 
46 封鎖のため使用不可
47 II ヶ所
48 
49 
50 <h4>問題点の例</h4>
     <img src="images/toilet_pub.jpg" alt="公衆トイレ"</pre>
52
     width="300" height ="307"><br>公衆トイレ
54
     <h4>問題点詳細</h4>
56 設備の不具合
           扉がきちんと閉まらない
           鍵が閉まらない
58
59 
60 60 
61
           便座が燃やされている
           便座が割れている
62
63 
64 排泄物や嘔吐物が便座に付着し、悪臭がひどい
65 封鎖されていて入室もできない(使用不可)
```

| 1  | @charset "utf-8";                            |
|----|----------------------------------------------|
| 2  | body {                                       |
| 3  | background-color: #87ceeb;                   |
| 4  | margin: 0;                                   |
| 5  | }                                            |
| 6  |                                              |
| 7  | #contents {                                  |
| 8  | width: I 200px;                              |
| 9  | padding: 0 50px;                             |
| 10 | margin: 0 auto;                              |
| 11 | }                                            |
| 12 |                                              |
| 13 | #main {                                      |
| 14 | background–color: #fff;                      |
| 15 | padding: I0px 20px;                          |
| 16 | }                                            |
| 17 |                                              |
| 18 | hl {                                         |
| 19 | background-image: url(/images/head_img.jpg); |
| 20 | background-size: cover;                      |
| 21 | background-position: center;                 |

| 22 | color: #ttt;                     |
|----|----------------------------------|
| 23 | font-size: 80px;                 |
| 24 | border: 3px solid #0000cd;       |
| 25 | border-left: 20px solid #0000cd; |
| 26 | padding: 10px 0 10px 30px;       |
| 27 | margin: 0;                       |
| 28 | }                                |
| 29 |                                  |
| 30 | h2 {                             |
| 31 | background-color: #ffd700;       |
| 32 | border: 2px solid #000080;       |
| 33 | border-left: 5px solid #000080;  |
| 34 | border-radius: I0px;             |
| 35 | padding: 5px;                    |
| 36 | margin: 0;                       |
| 37 | }                                |
| 38 |                                  |
| 39 | h3 {                             |
| 40 | background-color: #ffdead;       |
| 41 | color: #000080;                  |
| 42 | border-top: 2px solid #000080;   |
| 43 | border-bottom: 2px solid #00008  |
| 44 | border-left: 2px solid #000080;  |
| 45 | padding: 5px;                    |
| 46 | margin: 10px 0 10px 10px;        |
| 47 | }                                |
| 48 |                                  |
| 49 | h4 {                             |
| 50 | background-color: #ffdead;       |
| 51 | border-left: double #000080;     |
| 52 | padding: 5px;                    |
| 53 | margin: 10px 0 10px 20px;        |
| 54 | }                                |
| 55 |                                  |
| 56 | p {                              |

```
57 padding-left: 20px;
60 p.red {
61 color: red;
62 font-weight: bold;
64
65 pa{
66 text-decoration: none;
68
69 dl {
70 padding: 0 20px;
73 dl dt {
74 font-weight: bold;
75 border-bottom: 2px solid #000;
76 width: I 30px;
77 height: 20px;
78 padding-bottom: 0;
79 margin-bottom: 5px;
82 dl dd {
83 font-size: I 3px;
85
86 table {
87 border-collapse: collapse;
88 border: 3px solid #000080;
89 width: 60%;
90 margin: 0 auto;
```

92 93 table th { 94 background-color: #ccc; 95 border: 3px solid #000080; 96 padding: IOpx 20px; 98 99 table td { 100 border: 3px dotted #000080; 101 padding: IOpx 20px; 103 104 table .right { 105 text-align: right; 107 108 .image01 { 109 text-align: center; 111 112 ol { 113 margin-left: 20px; 115 116 ul li { 117 list-style-image: url(../images/pencil.jpg); 119 120 #footer { 121 background-color: #fff; 122 border-top: 3px solid #000080; 123 background-image: url(../images/toilet\_lines.jpg); 124 background-position: bottom left; 125 background-repeat: repeat-x; 126 height: IOOpx;

| 127 | }        |
|-----|----------|
| 128 |          |
| 129 | #copyr   |
| 130 | color: ‡ |
| 131 | text-al  |
| 100 |          |

ight { t000080; ign: center;

132

#### ■解説

- border-radius: IOpx; (style.css 34 行目)
   「border-radius」は、要素の角を丸くするプロパティです。値は、
   単位付きの数値または(%)で指定でき、値が大きいほど角は丸くなります。
- text-decoration: none; (style.css 66 行目)
   「text-decoration」は、テキストに装飾を付けることができるプロ
   パティです。a 要素に「text-decoration: none;」を設定すること
   で、リンクの下線を消すことができます。
- list-style-image: url( "画像のパス"); (style.css | 17 行目)
   「list-style-image」は、リストのマーカー部分に画像を設定することができるプロパティです。

実践編は以上で終わりです。